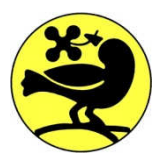

#### PARCO LOMBARDO DELLA VALLE DEL TICINO

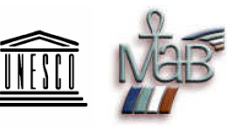

U.O.6 – VIGILANZA E VOLONTARIATO Settore Volontariato AIB – GEV -PC

Sviluppo sostenibile Tutela della biodiversità e dell'ambiente, qualità della vita

Piano delle attività di prevenzione e lotta attiva contro gli incendi boschivi 2017-2020

Allegato n.2 Manuale operativo di funzionamento e gestione "APP" Per Smartphone con sistema Android

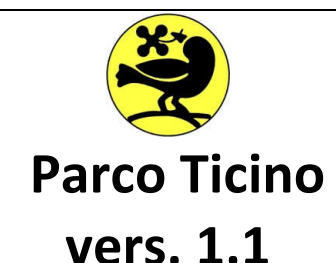

# MANUALE OPERATIVO

## INTRODUZIONE

Questa Applicazione "APP" è uno strumento per la segnalazione di Eventi Emergenziali e Gestione delle informazioni ad uso interno e và utilizzato con senso di responsabilità.

L'utilizzo principale riguarda i servizi AIB-GEV-PC a salvaguardia del territorio del Parco Ticino, può essere altresì utilizzato in attività emergenziali più complesse con la Colonna Mobile Regionale "CMR" di Protezione Civile su tutto il territorio Nazionale e Internazionale.

### VISUALIZZAZIONE

Come si presenta sul vostro Smartphone:

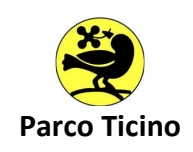

### SEGNALAZIONI

tipologia di segnalazioni si posso inviare e vedere:

- 1. Incendio Boschivo
- 2. S.O.S.
- 3. Attività di Vigilanza
- 4. P.C. C. M.R.
- 5. Allagamento
- 6. Taglio alberi
- 7. Ricerca persona

# • COME REGISTRARSI

| Inserire il proprio NOME con                                     |                          |
|------------------------------------------------------------------|--------------------------|
| la Prima lettera MAIUSCOLA                                       |                          |
|                                                                  | ← Dati utente            |
| Inserire il proprio COGNOME<br>con la Prima lettera<br>MAIUSCOLA | ••••                     |
| Inserire il nome del                                             | ••••                     |
| Distaccamento con la/e<br>Prima/e lettera/e<br>MAIUSCOLA/E       | ····                     |
| Inserire il proprio Ruolo la/e                                   | ••••                     |
| Prima/e lettera/e<br>MAIUSCOLA/E                                 | ••••                     |
| Inserire il proprio numero di<br>cellulare                       | E-mail                   |
| L'indirizzo E-Mail lo<br>riconosce in automatico (se             |                          |
| correttamente se inserito<br>nello Smartphone come<br>account)   | Registrazione effettuata |
|                                                                  | REGISTRAZIONE            |
| Inserire il CODICE a 4 CIFRE<br>concordato con l'Ufficio         |                          |
|                                                                  |                          |
| Al Termine cliccare su<br>"REGISTRAZIONE" per                    |                          |
| Confermare la Registrazione.                                     |                          |
| UTENTE GIA' REGISTRATO                                           |                          |
| Significa che tutto è andato<br>a buon fine.                     |                          |

# • SCHERMATA PRINCIPALE E TASTI DI SCELTA

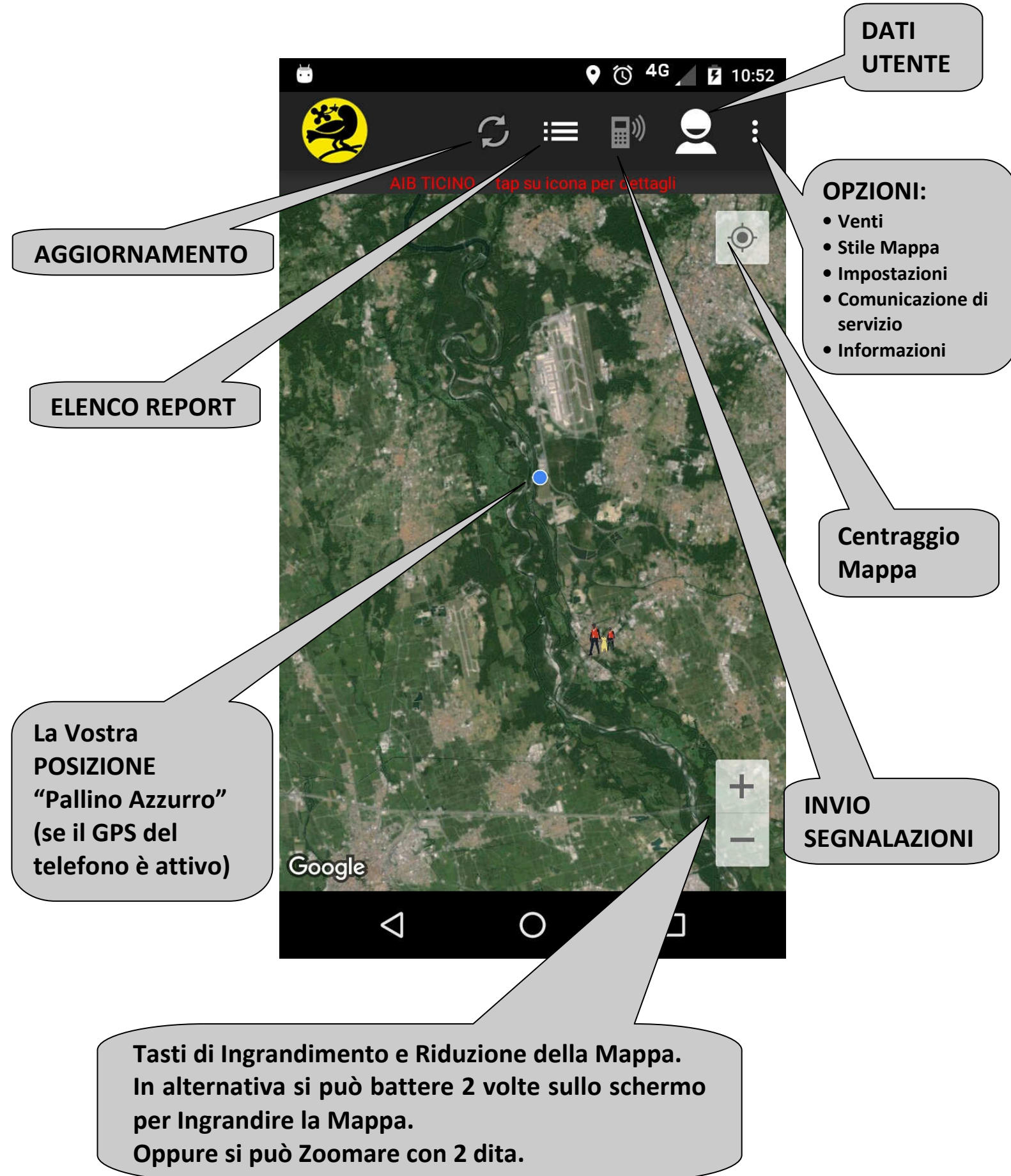

## ELENCO REPORT

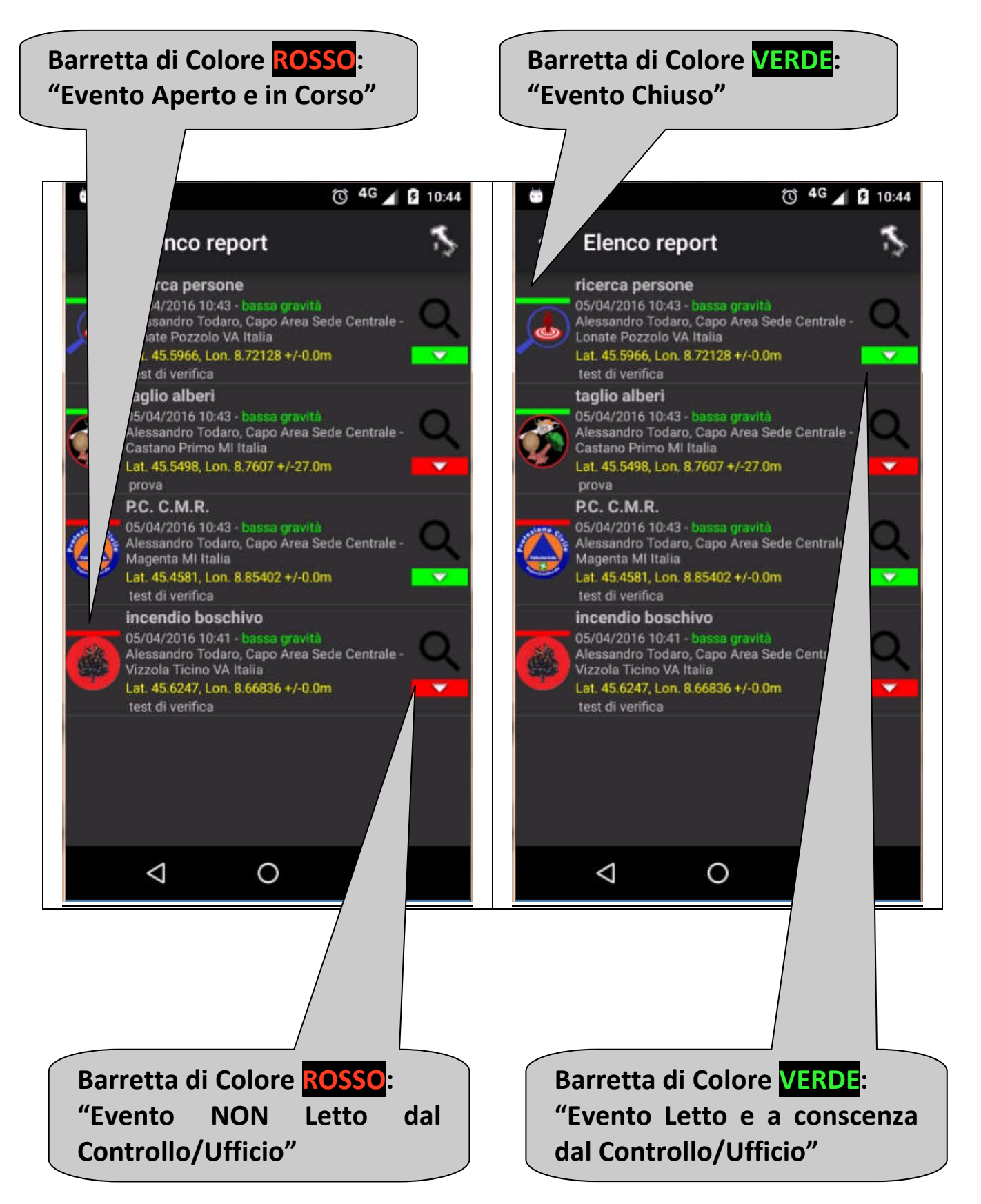

### FUNZIONE DEI REPORT

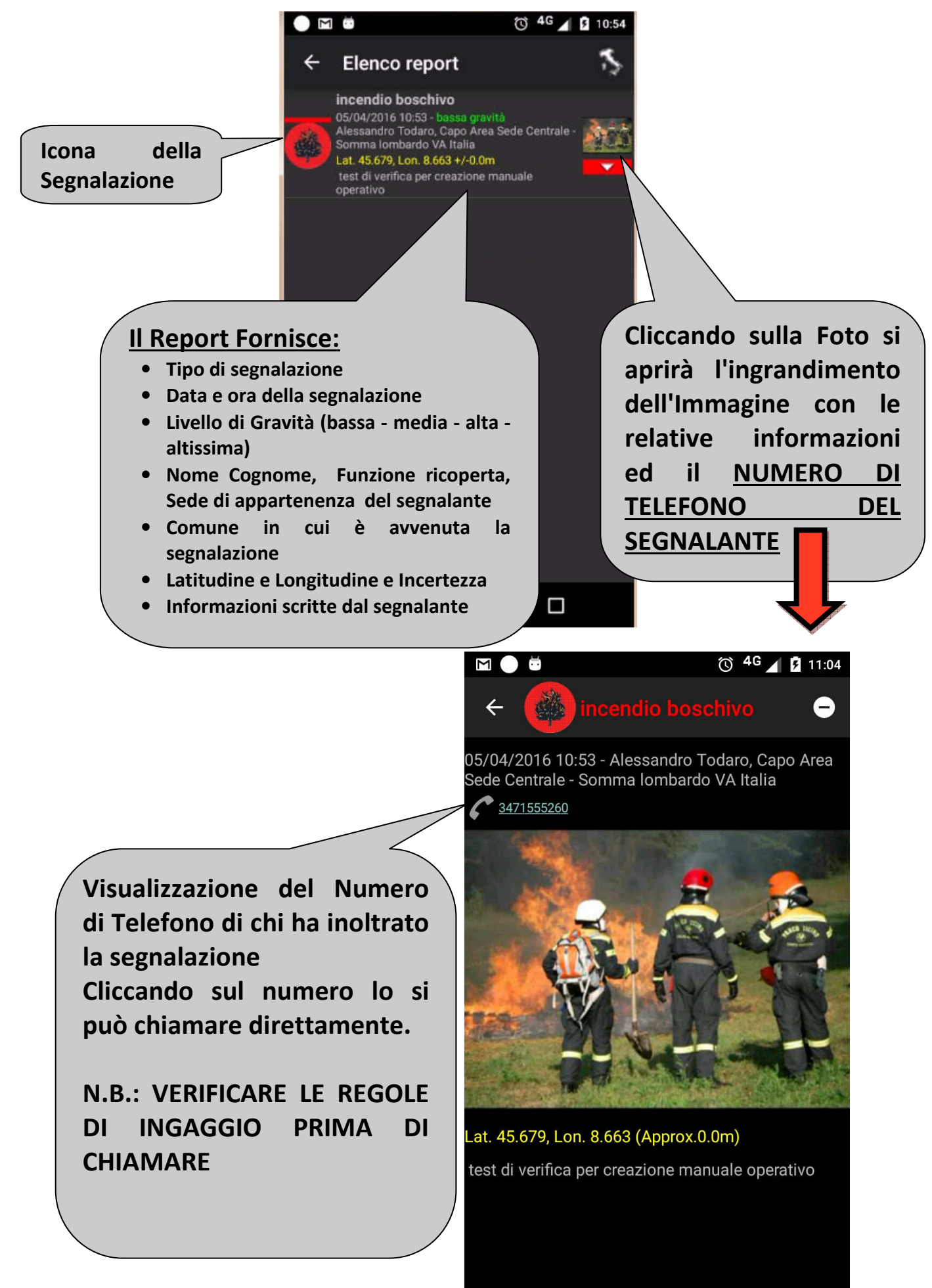

 $\triangleleft$ 

Ο

## LIVELLO DI GRAVITA' - REGOLE DI "INGAGGIO"

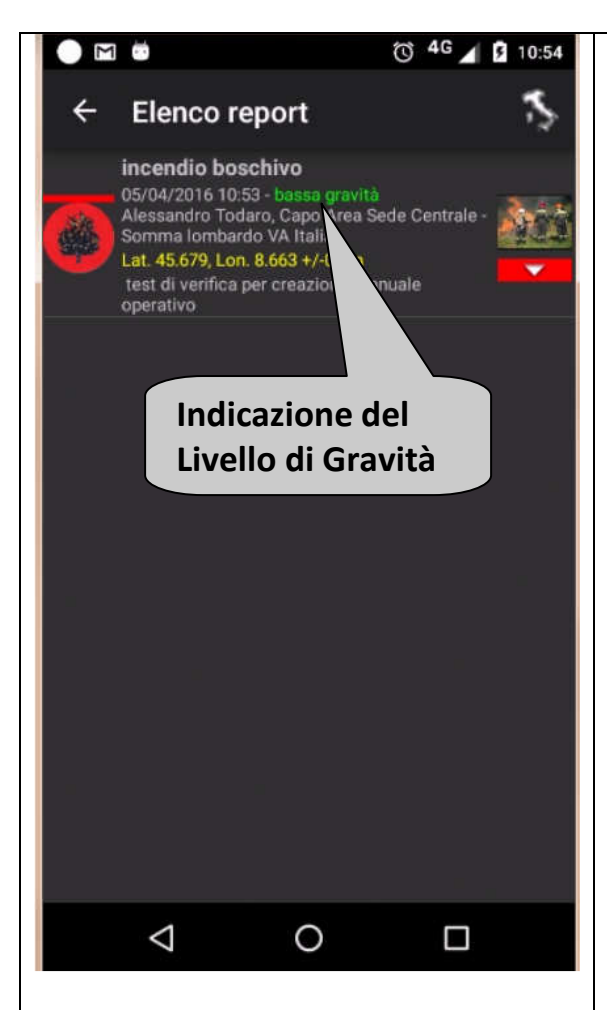

#### LIVELLO BASSO

Il livello Basso riguarda uno o più piccoli interventi che rimangono di competenza esclusiva in ambito <u>locale</u> cioè del Distaccamento che ha inviato la segnalazione, di cui il C.D. - V.C.D. - R.G.E.V. - C.S. se ne prende carico.

#### LIVELLO MEDIO

Il livello Medio riguarda uno o più interventi che rimangono sempre di competenza in ambito <u>locale</u> del Distaccamento che ha inviato la segnalazione ma che necessitano di una eventuale richiesta di supporto da uno o più Distaccamenti limitrofi necessari alla risoluzione del problema.

#### • LIVELLO ALTO

Il livello Alto riguarda uno o più interventi di difficile risoluzione per i quali si riscontra immediatamente la <u>necessità d'intervento di più Distaccamenti</u> (non solo locali) con l'utilizzo di più supporti operativi e logistici.

#### • LIVELLO ALTISSIMO

Il livello Altissimo riguarda uno o più interventi <u>Urgenti ed Immediati</u> per i quali necessitano tutte le risorse disponibili sia in termini operativi che logistici da tutti i Distaccamenti.

### • Regole di utilizzo del Numero Telefonico del Segnalante

Ricordiamo a tutti che ogni segnalazione viene vista dal Controllo/Ufficio.

La telefonata al segnalante potrà essere fatta solamente con le regole fin d'ora utilizzate e secondo l'Organizzazione interna di ogni singolo Distaccamento, più il Controllo/Ufficio e solo se direttamente coinvolti i C.A. ed i C.D.

Queste regole si rendono necessarie per evitare inutili confusioni operative.

## UTILIZZO REPORT COME NAVIGATORE

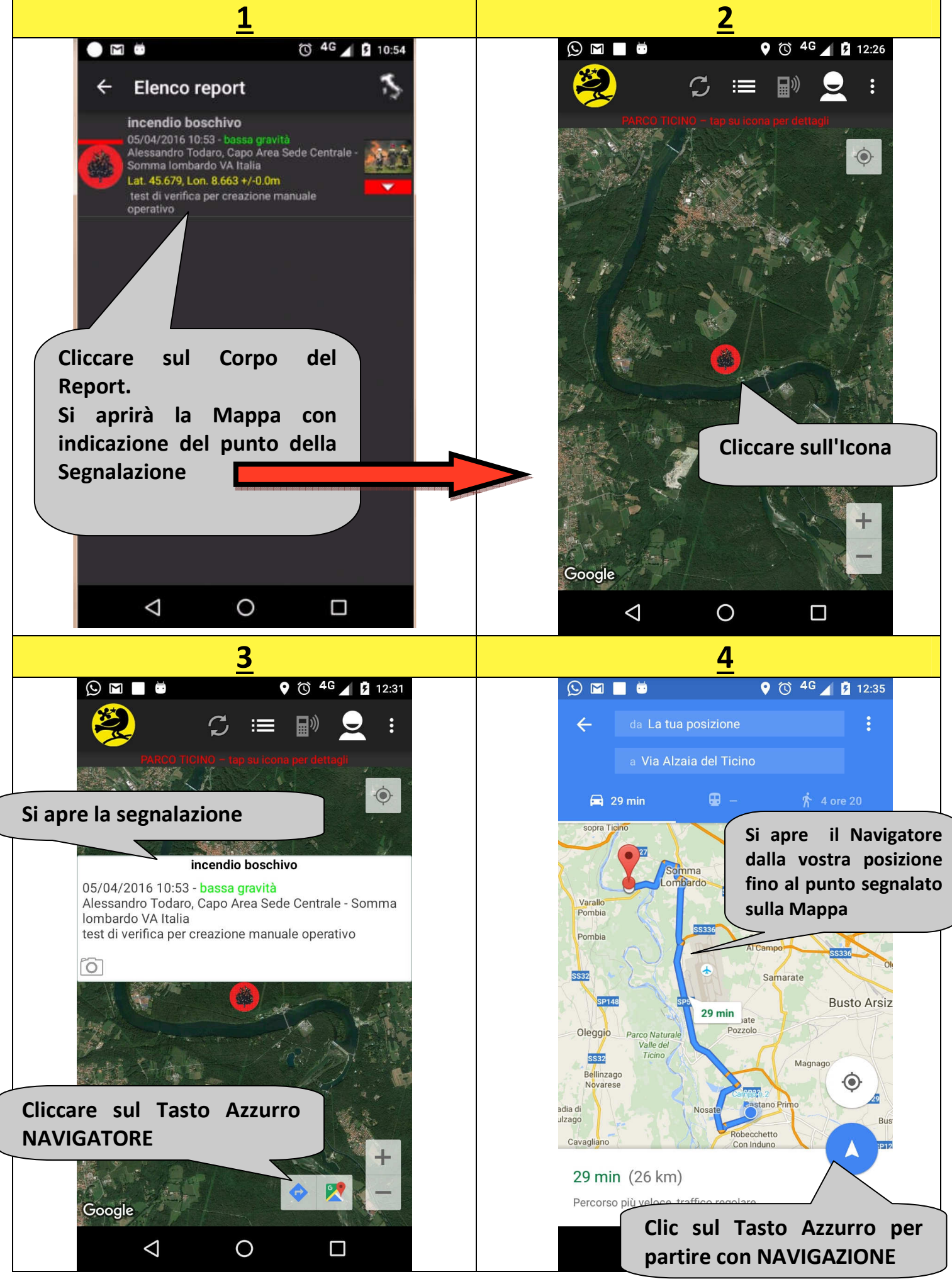

### INVIO SEGNALAZIONE

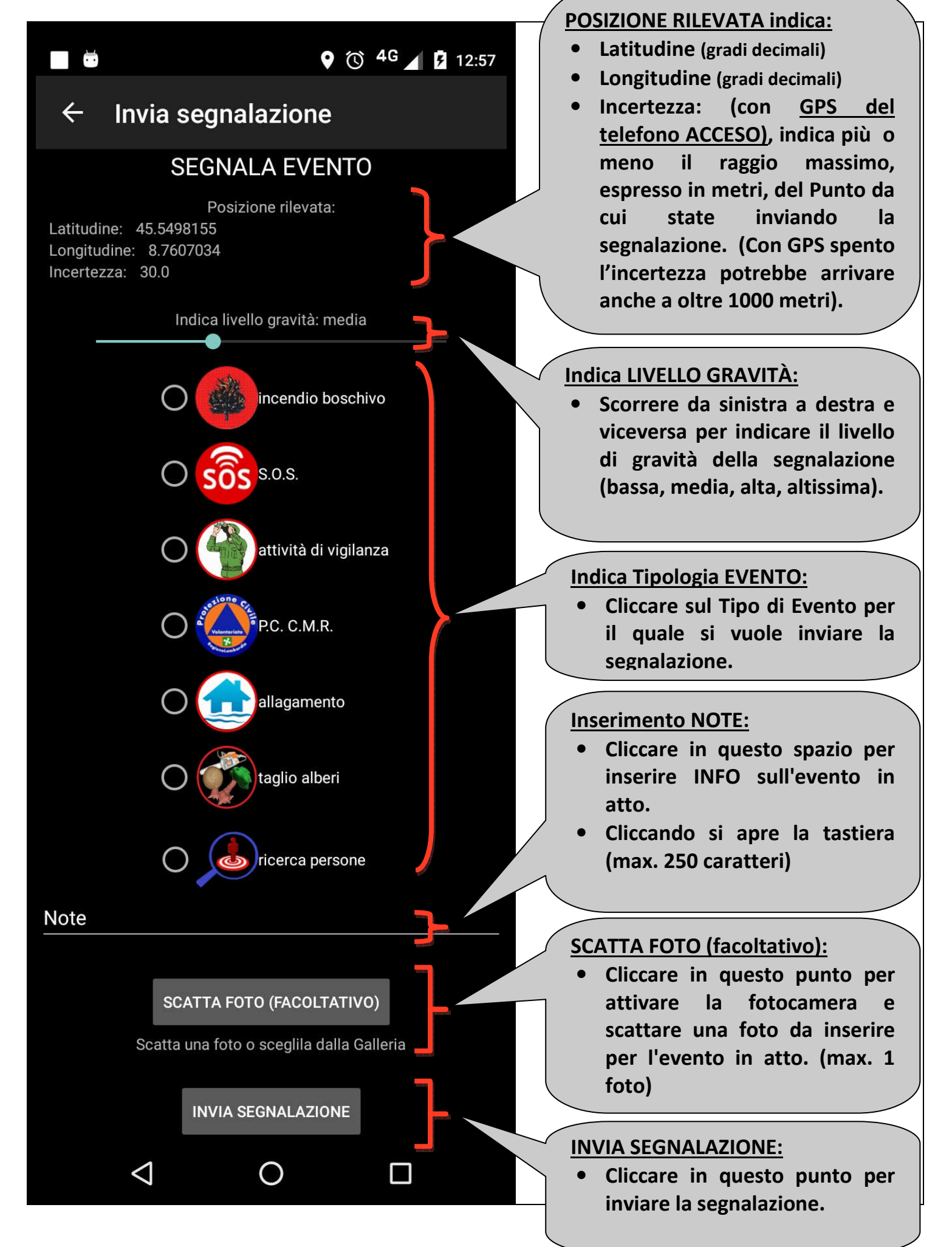

# • TIPOLOGIA DELLE SEGNALAZIONI

|                           | Incendio Boschivo:                             |  |
|---------------------------|------------------------------------------------|--|
| incendio boschivo         | Da utilizzare solo ed esclusivamente per       |  |
|                           | tutti gli Incendi Boschivi (NO Esercitazioni)  |  |
|                           | <u>S.O.S:</u>                                  |  |
|                           | Da utilizzare solo ed esclusivamente per       |  |
| O sõs s.o.s.              | situazioni di reale pericolo in cui potrebbe   |  |
|                           | trovarsi la persona, la squadra o pattuglia in |  |
|                           | servizio.                                      |  |
|                           | Attività di Vigilanza:                         |  |
| 65                        | Da utilizzare solo ed esclusivamente per le    |  |
| 🔿 🍊 attività di vigilanza | attività svolte dai Guardiaparco e dalle       |  |
|                           | Guardie Ecologiche. (Segnalazioni, tagli non   |  |
|                           | autorizzati, abbandono rifiuti, ecc)           |  |
|                           | Attività di Protezione Civile e Colonna        |  |
|                           | Mobile Regionale:                              |  |
|                           | Da utilizzare solo ed esclusivamente per       |  |
|                           | tutte le attività di Protezione Civile sia di  |  |
|                           | tipo Locale, che di Colonna Mobile             |  |
| F.C. C.WI.R.              | Regionale.                                     |  |
|                           | Oltre a segnalare un evento, può essere        |  |
|                           | utilizzato anche come punto di ritrovo o       |  |
|                           | arrivo per missioni (es. Terremoti, Frane,     |  |
|                           | Alluvioni ecc)                                 |  |
|                           | Allagamento:                                   |  |
|                           | Da utilizzare solo ed esclusivamente per       |  |
|                           | interventi connessi all'emergenza alluvioni.   |  |
|                           | (es. mappa delle cantine da svuotare)          |  |
|                           | Taglio Alberi:                                 |  |
|                           | Da utilizzare solo ed esclusivamente per       |  |
| C Taglio alberi           | attività connesse a trombe d'aria o            |  |
|                           | maltempo, mappando gli interventi di taglio    |  |
|                           | piante per pulizia delle strade.               |  |
|                           | Ricerca Persone:                               |  |
|                           | Da utilizzare solo ed esclusivamente per la    |  |
|                           | mappatura delle attività legate alla ricerca   |  |
|                           | di persone scomparse, sotto la direzione dei   |  |
|                           | VVF competenti per territorio e per            |  |
|                           | provincia.                                     |  |

### <u>CHIUSURA SEGNALAZIONE</u>

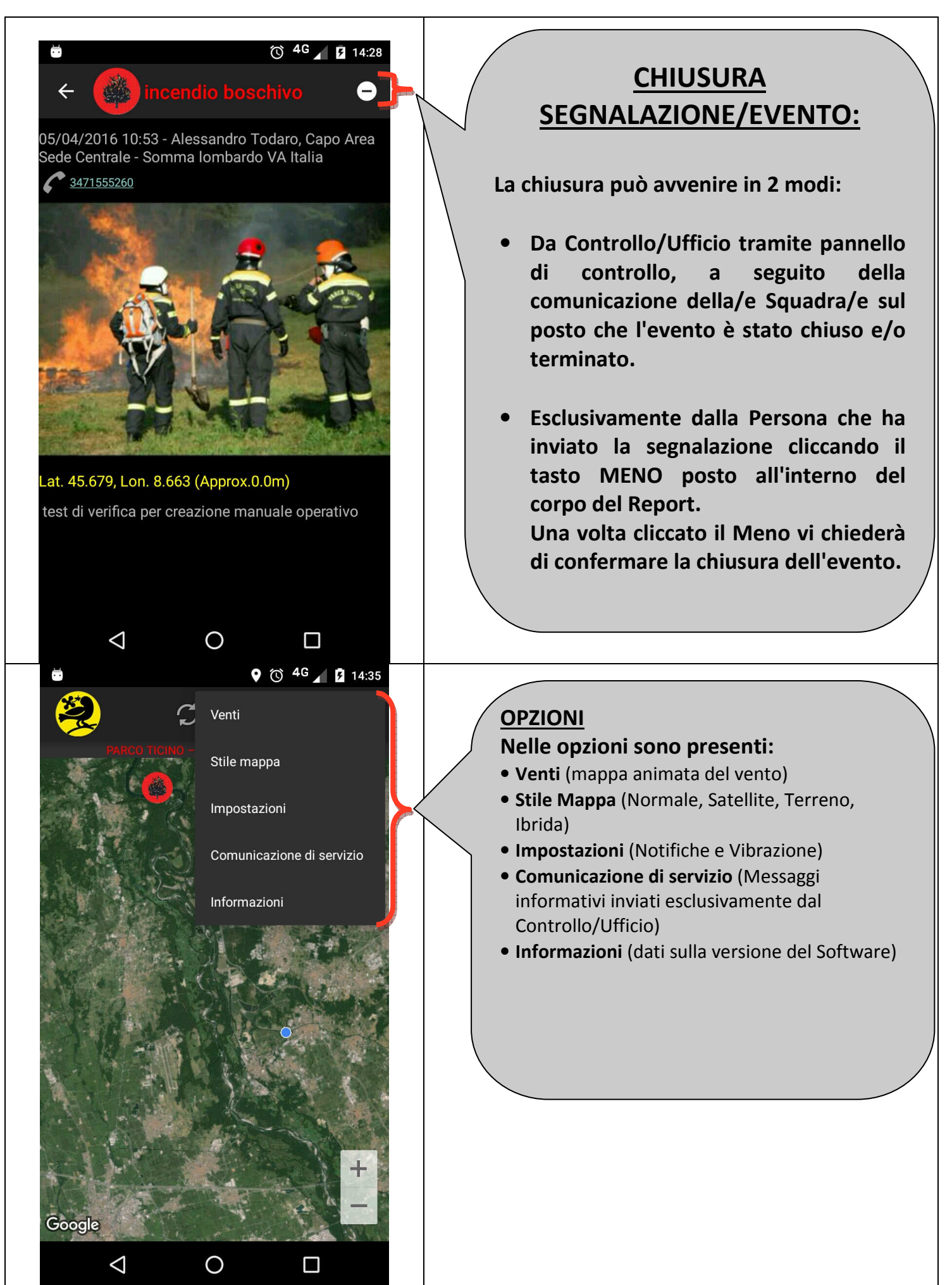

# • OPZIONI

| 🐱 💿 4G 🖌 🖬 16:55                                                                                                    |                                                                                                    |                                                                                                    |
|----------------------------------------------------------------------------------------------------|----------------------------------------------------------------------------------------------------|----------------------------------------------------------------------------------------------------|
| ← Venti                                                                                                    | 🍣 🛛 🖿 🕑 👱 🕴                                                                                                    | : 🔜 🕼 🙄 🤔                                                                                                    |
| <ul> <li>Venti</li> <li>Venti</li> </ul>                                                                                                    | Portici ICINICI - Les SU ICOMP de la Cardano<br>Al Campo<br>Sente<br>Pombia<br>Pombia<br>Pombia<br>Pombia<br>Pombia<br>Sente<br>Sente<br>S |                                                                                                    |
| earth ExttyWindMap                                                                                                    | Googlevara                                                                                                    | Google                                                                                                    |
|                                                                                                    |                                                                                                    |                                                                                                    |
| Venti:                                                                                                    | Stile Mappa - Normale                                                                                                    | <u> Stile Mappa - Satellite</u>                                                                                                    |
| Visualizza una mappa                                                                                                    | Consente di visualizzare le                                                                                                    | Consente di visualizzare le                                                                                                    |
| animata della situazione del                                                                                                    | immagini dei luoghi, la                                                                                                    | immagini dei luoghi riprese dai                                                                                                    |
| vento. Ingrandendo la                                                                                                    | toponomastica con le                                                                                                    | satelliti e la toponomastica,                                                                                                    |
| mappa aumenta il                                                                                                    | indicazioni stradali.                                                                                                    | <u>senza</u> indicazioni stradali.                                                                                                    |
| dottaglio                                                                                                    |                                                                                                    |                                                                                                    |
|                                                                                                    |                                                                                                    |                                                                                                    |
|                                                                                                    | ë <b>♀ © <sup>46</sup> ∡ i</b> 17:02                                                                                                    | <b>6 6 4 1 1 1 1 1 1 1 1 1 1</b>                                                                                                    |
| Certragino:                                                                                                    | Image: state state                                                                                                    | Image: boot state   NOTIFICHE   Attive   Vibrazione   Suono   default                                                                                                    |
| Stile Mappa - Terreno                                                                                                    | <image/>                                                                                                    | Image: Second second seco |
| dettragito:Image: Colspan="2">Image: Colspan="2">Image: Colspan="2">Image: Colspan="2">Image: Colspan="2">Image: Colspan="2"Image: Colspan="2"Image: Col                                                                                                    | Image: Serie Serie Seri                                                                                                    | Image: Second second seco |
| dettragno.dettragno. <td>Image: State Mappa - Ibrida         Stile Mappa - Ibrida         Consente       divisualizzare</td> <td>Image: Subscript of the second second s</td> | Image: State Mappa - Ibrida         Stile Mappa - Ibrida         Consente       divisualizzare                                                                                                    | Image: Subscript of the second second s |
| dettragito:dettragito:Image: Colspan="2" (Colspan="2")Image: Colspan="2" (Colspan="2")<                                                                                                    | Stile Mappa - Ibrida         Consente       di visualizzare         Consente       di visualizzare                                                                                                    | Image: Subscript of the second second s |
| dettragito:Image: Colspan="2" (Colspan="2" (Colspan="" (Colspan="" (Co                                                                                                    | Stile Mappa - Ibrida         Consente di visualizzare le immagini dei luoghi riprese dai satelliti e la toponomastica, con le indicazioni stradali.                                                                                                    | Image: Monification of the second of the second of the secon |

### OPZIONI

| ë <sup>6</sup> <sup>4</sup> G <u>⊿</u> <u>1</u> 7:12                                                                                                    | <ul> <li>G 4G ↓ 17:05</li> </ul>                                                                                                    |  |
|----------------------------------------------------------------------------------------------------|----------------------------------------------------------------------------------------------------|--|
| ← Comunicazione di servizio                                                                                                    | ← Parco Ticino                                                                                                    |  |
| Prove eseguite<br>Ciao a tutti vi ringrazio per le prove che state<br>eseguendo. Servono per verificare che tutto sia a<br>posto e per capire quali migliorie visive e di utilizzo<br>apportare.<br>A seguito di quanto testato finora con Voi,abbiamo<br>notato alcune cose da modificare. Ringraziamo<br>nuovamente tutti per la collaborazione. Alessandro | Informazioni<br>Versione<br>1.0.1<br>Sviluppato da<br>Massimo Di Cosimo<br>massimodicosimo@gmail.com<br>Alessandro Coccia<br>otre.mail@gmail.com |  |
|                                                                                                    |                                                                                                    |  |
| Comunicazioni di Servizio                                                                                                    | Informazioni                                                                                                    |  |
| Consente di visualizzare i                                                                                                    | Consente di visualizzare la                                                                                                    |  |
| Messaggi di Testo inviati                                                                                                    | Versione dell'APP in uso, il                                                                                                    |  |
| esclusivamente dal                                                                                                    | nome degli Sviluppatori e il                                                                                                    |  |
| Controllo / Ufficio.                                                                                                    | Copyright.                                                                                                    |  |
| Verrà utilizzato per                                                                                                    |                                                                                                    |  |
| Comunicazioni di Servizio                                                                                                    |                                                                                                    |  |
| aggiornamento APP e                                                                                                    |                                                                                                    |  |
| Allarme nei casi seri.                                                                                                    |                                                                                                    |  |

Per qualsiasi informazione o chiarimento contattare l'U.O.6 ai seguenti recapiti:

- Mail: volontariato@parcoticino.it
- Tel: 0331/662943 45 40
- H24: 333/4320874